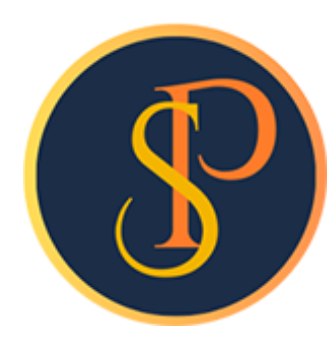

**SP SOFT** 

โปรแกรมบัญชีนิติบุคคลอาคารชุด-หมู่บ้านจัดสรร

09-3694-7050, WWW.SPSOFT2016.COM

# ดู่มือการใช้งาน การบันทึกหนังสือเตือนด้างชำระ

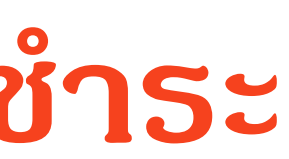

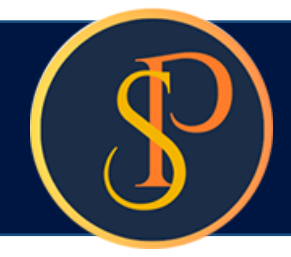

## สามารถเลือกหนังสือเตือนด้างชำระได้ทั้งหมด 3 เงื่อนไข ดังนี้

1. ด้างชำระเกิน 1 เดือน

ดือ รายการด้างชำระที่ไม่เกิน 90 วัน นับจากวันที่ดรบกำหนดชำระ

2. ด้างชำระเกิน 3 เดือน

ดือ รายการด้างชำระที่เกิน 90 วัน แต่ไม่เกิน 180 วัน นับจากวันที่ดรบกำหนดชำระ

3. ด้างชำระเกิน 6 เดือน

ดือ รายการด้างชำระที่เกิน 180 วันขึ้นไป นับจากวันที่ดรบกำหนดชำระ

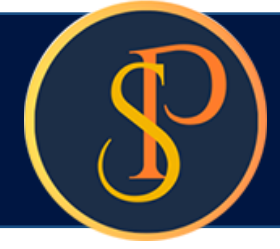

### การบันทึกข้อมูลหนังสือเตือนด้างชำระ เข้าที่เมนูงานประจำวัน > หนังสือเตือนด้างชำระ

| 😗 SP SOF   | FT โปรแกรมบัญชีนิติบุคคลอาคารชุด-ห                                                      | มู่บ้านจัดสรร                                                                           |                | _ <mark>_ </mark> 2 ×      |
|------------|-----------------------------------------------------------------------------------------|-----------------------------------------------------------------------------------------|----------------|----------------------------|
|            | นิติบุคคลอาคารช                                                                         | ุด เอสพี ดอนโดมิเนียม                                                                   | นายฟ้าหก       | เขียวสามสิบ 🥋 🚝 🔩          |
|            | ทน้าทลัก<br>ข้อมูลหลัก                                                                  | หนังสือเตือนด้างชำระ                                                                    |                |                            |
|            | งานประจำวัน<br>ใบแจ้งทนี้<br>ใบวางบิล                                                   | เพิ่ม พิมพ์ แก้ไขหนังสือเดือนเป็นชุด ลบหนังสือเดือนเป็นชุด                              |                | เงื่อนไขกาธคันหา           |
| 000        | ใบลดทนี<br>ทนังสือเตือนด้างชำระ<br>ในเศล็วสัมฉัน                                        | ลำดัเ ประเภทการแจ้งเตือน วันที่เอกสาร เลขที่เอกสาร บ้านเลขที่ ซื่อเจ้าของร่วม จำนวนเงิน | บันทึกล่าสุดโด | ฃ บันทึกล่าสุดวันที่∕ เวลา |
| 000000     | เบเสรจรบเงน<br>ใบสำคัญรับ<br>ใบสั่งชื้อ<br>ทนังสือรับรองฯ<br>ใบสำคัญจ่าย<br>ใบสำคัญจ่าย | กดปุ่ม "ເພີ່ມ"                                                                          |                |                            |
| 11 🗞 🎲 🕄   | รายงาน<br>ตั้งค่าพื้นฐาน<br>จัดการฐานข้อมูล<br>อรุรุกประโยชน์                           |                                                                                         |                |                            |
| •••        |                                                                                         |                                                                                         |                |                            |
|            |                                                                                         |                                                                                         |                |                            |
|            |                                                                                         |                                                                                         |                |                            |
|            |                                                                                         |                                                                                         |                |                            |
| ที่จัดเก็เ | บฐานข้อมูล: D:\_SP SOFT\                                                                | SPC                                                                                     |                | v1.00                      |

| เลือกเงื่อนไขการ                                            | ธออกหนังสือเตือนด้า                                                                                              | งชำระ                                                                                                    |                                                                                                    |
|-------------------------------------------------------------|----------------------------------------------------------------------------------------------------|----------------------------------------------------------------------------------------------------|----------------------------------------------------------------------------------------------------|
| สามารถเลือกประเภทท้อง                                       | งชุดที่ต้องการออกหนังสือเตือนค้า                                                                                 | งชำระได้ Default ตามบ้านเลขที                                                                                                    | ี่แธก – บ้านเลขที่สุดท้าย แต่แก้ไขได้                                                                                          |
| <ul> <li>ระ ระ ระ ระ ระ ระ ระ ระ ระ ระ ระ ระ ระ ร</li></ul> | งชุดทตองการออกหนงสอเดอนดาง<br><sup>หมู่ง</sup> านจัดระ<br>เพิ่ม ฒิมฟ แก้ไซ<br>สำดับ ประเภทการแจ้งเดือน วันที่เอก | ประเททท้องชุด:<br>==ทั้งทมด==<br>อาการ์องชุด:<br>==ทั้งทมด==<br>อาการ์องชุด:<br>==ทั้งทมด==<br>อาการ์องชุด:<br>อาการ์องชุด:<br>อ | ins - ບ້ານເລ ບັກຊຸດກ້າຍ ແຫ່ແກ້ໄປໄດ້<br>ມາຍຟ້າກາ ເປັຍວ ຊາມເປັນ ເວິດ ເພີ້ອ ເພື່ອເຫັດ<br>ເປັນເກັດສຳຊຸດໂດຍ ບັນກິກຄຳຊຸດປີນນີ້/ ເວລາ |
| ที่จัดเกียฐานข้อมูล: D:\_SP SOFT\                           | SPC                                                                                                    |                                                                                                    | v 1.00                                                                                                    |

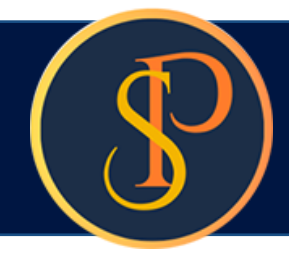

### เลือกเงื่อนไขการออกหนังสือเตือนด้างชำระ

| 🛞 SP SOFT โปรแกรมบัญชีนิติบุตตลอาตารชุด-หมู่บ้านจัดสรร                                                                                                    |                                                                                                    |
|----------------------------------------------------------------------------------------------------|----------------------------------------------------------------------------------------------------|
| นิติบุคคลอาคารชุด เอสพี คอนโดมิเนียม                                                                                                    | เลือกประเภทการแจ้งเตือน ด้างชำระเกิน 1.3. หรือ 6 เดือน                                                                                                    |
| ทบ้าหลัก หนังสือเตือนด้างชำระ                                                                                                    |                                                                                                    |
| <ul> <li>ข้อมูลกลัก</li> <li>ข้อมูลกลัก</li> <li>งานประจำวัน</li> <li>ใบแจ้งทนี้</li> <li>ใบวางบิล</li> <li>ใบอดทนี้</li> <li>ใบอดทนี้</li> <li>ทนังสือเตือนด้างสำระ</li> <li>ใบเสร็จรับเงิน</li> <li>ใบสำดัญรับ</li> <li>ใบสำดัญร่าย</li> <li>ใบสำดัญทั่วไป</li> </ul> | เลือกเงื่อนไขการออกหนังสือ/<br>ประเภทห้องชุด:<br>==ทั้งทมด==<br>89/01 • - 89/10 •<br>• ประเภทการแจ้งเดือน:<br>==กรุณาเลือก==<br>ศ้างชำระเกิน 1 เดือน<br>ศ้างชำระเกิน 3 เดือน<br>ยส่วนกลาง |
| <ul> <li>จังค่าพื้นฐาน</li> <li>จังการฐานซ้อมูล</li> <li>อรรกประโยชน์</li> </ul>                                                                                                    | <ul> <li>2 • 2000: ท่าน้ำประปา</li> <li>3 3000: ก่าไฟฟ้า</li> <li>4 4000: ก่ารักษามิเดอร์น้ำประปา</li> <li>5 5000: ก่าปรับ (เงินเพิ่ม)</li> </ul>                                         |
| ที่จัดเกียฐานข้อมูล: D:\_SP SOFT\SPC                                                                                                    | v1.00                                                                                                    |

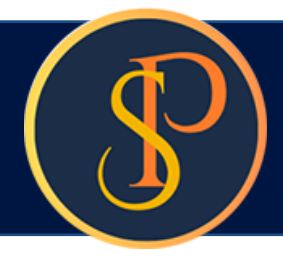

### การเพิ่มชื่อและลายเซ็นผู้ลงนาม โดยเลือกจาก

| SP SOFT โปรแกรมปัญชันิดิบุตตสอาตารชุด-หมู่บ้านจัดสรร                                                                                                    |                                                                                                    |                                                   |
|----------------------------------------------------------------------------------------------------|----------------------------------------------------------------------------------------------------|---------------------------------------------------|
| 👔 นิติบุคคลอาคารชุด เอสพี คอนโดมิเนียม                                                                                                    | นายฟ้าหก เซียวสามสิบ 🎧 💶 🚍 เจิ                                                                                                    |                                                   |
| ทบ้าหลัก<br>ข้อมูลหลัก                                                                                                    |                                                                                                    |                                                   |
| <ul> <li>เงานประจำวัน</li> <li>โงแจ้งกนี้</li> <li>โงวางบิล</li> <li>โงอกกนี้</li> <li>กนังสิอ(ต้อนตั้งงรำระ</li> <li>โงแสร้งรับเงิน</li> <li>โงสลัญรับ</li> <li>โงสลัญรับ</li> <li>โงสลัญรับ</li> <li>โงสลัญรับ</li> <li>โงสลัญร้อ</li> <li>กนังสือรับรองา</li> <li>โงสลัญร้าไป</li> <li>รายงาน</li> <li>จัดการฐานข้อมูล</li> <li>อรรกประโยชน์</li> </ul> | เลือกเงื่อนไขการออกหนังสือเตือนด้างชำระ          ประเภทห้องชุด:       จากบ้านเลขที่:       ถึงบ้านเลขที่:         =-ทั้งทมด==       89/01       เมี่ยอยู้คนาม       0         • ประเภทการแจ้งเดือน:       ชื่อผู้ลงนาม:       0       •         ด้างชำระเกิน 6 เดือน       •       รายการด้างชำระ       •         รายการด้างชำระ       •       1       1000: ด่าใช้น่ายส่วนกลาง       •         2       2000: ด่าน้ำประปา       •       3       3000: ด่าไฟฟ้า         2       2000: ด่าน้ำประปา       •       3       3000: ด่าไฟฟ้า         2       4       4000: ด่ารักษามิเตอร์น้ำประปา       •       5         5       5000: ด่าปรับ (เงินเพิ่ม)       •       • | งับบานงิน บันทึกล่าสุดโดย บันทึกล่าสุดวันที่/เวลา |
| ทธิดเกิบฐานขอมูล: D:\_SP SOFT\SPC                                                                                                    |                                                                                                    | v1.00                                             |

•

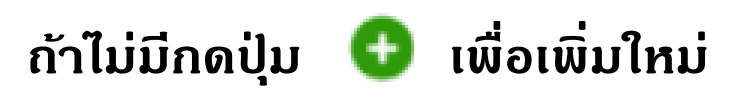

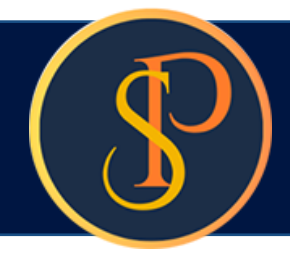

### เพิ่มชื่อและลายเซ็นผู้มีอำนาจลง จากนั้นกดปุ่ม "บันทึก" แล้วกดปุ่ม "ปิด"

| SP SO                                   | FT โปรแกรมบัญชีนิติบุคคลอาคารชุด-เ | หมู่บ้านจัดสรร           |                                                                                                    |                             |                           | _ 8 ×                  |
|-----------------------------------------|------------------------------------|--------------------------|----------------------------------------------------------------------------------------------------|-----------------------------|---------------------------|------------------------|
|                                         |                                    |                          |                                                                                                    |                             |                           | anuau 🎧 🛄 🗮 🖧          |
| *                                       |                                    | หนังสือเตือนด้างชำระ     |                                                                                                    |                             |                           |                        |
|                                         |                                    |                          | เงื่อนไขการดันหา                                                                                                 |                             |                           |                        |
|                                         |                                    | ลำดับ ประเภทการแจ้งเดือน | * ประเภทเอกสาร:<br>หนังสือเดือนด้างซำระ 6 (ผู้มีอำนาจลงนา •<br>* ชื่อ-นวนสุดล (TH):                              | * ชื่อ-บาบสุดล (EN):        | จำนวนเงิน บันทึกล่าสุดโดย | บันทึกลำสุดวันที่∕าวลา |
|                                         |                                    |                          | นายเหลืองแปด เขียวสิบห้า                                                                                         | Mr. Yellow Eight Green Five |                           |                        |
|                                         |                                    |                          | * ดำแทน่ง:                                                                                                    | สถานะ:                      |                           |                        |
| 1 0 1 1 1 1 1 1 1 1 1 1 1 1 1 1 1 1 1 1 |                                    |                          | <ul> <li>ผู้จัดการนิดิบุคคลฯ</li> <li>ผู้ผู้จัดการนิดิบุคคลฯ</li> <li>เลือกรูปลายเซ็น</li> <li>บันทึก</li> </ul> | • ເປີດ 🔿 ປີດ                |                           |                        |
| ที่อัตเกี                               | uฐานข้อมูล: D:\_SP SOFT            | SPC                      |                                                                                                    |                             |                           | v1.00                  |

| เลือกชื่อผู้มีอำนาจ                                                                                                    | ลงนาม จาก                                                                    | · อีกครั้ง จะเห็นชื่อที่เพิ่มแสดงขั้นม                                                                                                    |
|----------------------------------------------------------------------------------------------------|------------------------------------------------------------------------------|----------------------------------------------------------------------------------------------------|
| 🛞 SP SOFT โปรแกรมบัญชีนิติบุคคลอาคารชุด-ห                                                                                                    | มู่บ้านจัดสรร                                                                |                                                                                                    |
| นิติบุคคลอาคารชุ                                                                                                    | ด เอสพี ดอนโดมิเนียม                                                         |                                                                                                    |
| <ul> <li>ทน้าหลัก</li> <li>ข้อมูลหลัก</li> <li>งานประจำวัน</li> <li>ใบแจ้งหนี้</li> <li>ใบวางบิล</li> <li>ใบลดหนี้</li> </ul>                                                                                                    | หนังสือเตือนด้างชำระ<br>เพิ่ม พิมฟ แก้ไขหน<br>ล้าดัน ประเภทการแจ้งเดือน วันเ | นังสือ<br>เลือกเงื่อนไขการออกหนังสือเตือนด้างชำระ<br>ประเภทห้องชุด: จากบ้านเลขที่: ถึงบ้านเลขที่:                                                                                                    |
| <ul> <li>ทนังสือเดือนตั้งง่าระ</li> <li>ใบเสร็จรับเงิน</li> <li>ใบสาดัญรับ</li> <li>ใบส่งสือ</li> <li>ทนังสือรับรองฯ</li> <li>ใบสาดัญจ่าย</li> <li>ใบสาดัญทั่วไป</li> <li>ธายงาน</li> <li>ธายงาน</li> <li>ดั้งค่าพื้นฐาน</li> <li>จัดการฐานข้อมูล</li> <li>อรรถประโยชน์</li> </ul> |                                                                              | <ul> <li>==กงกมด==</li> <li>\$ 89/01</li> <li>- 89/10</li> <li>* ประเภทการแจ้งเดือน:</li> <li>ชื่อผู้ลงนาม:</li> <li>ด้างชำระเกิน 6 เดือน</li> <li>นายเหลืองแปด เขียวสิบทำ</li> <li>รายการด้างชำระที่เกิน 180 วันชื่นไป นับจากวันที่ครบกำหนดชำระ</li> <li>สำดับ รายการด้างชำระ</li> <li>1 1000: ด่าใช้จ่ายส่วนกลาง</li> <li>2 2000: ด่าน้ำประปา</li> <li>3 3000: ด่าไฟฟ้า</li> <li></li> <li>4 4000: ด่ารักษามิเตอร์น้ำประปา</li> <li></li> <li>5 5000: ด่าปรับ (เงินเพิ่ม)</li> </ul> |
|                                                                                                    |                                                                              | บันทึก ปิด                                                                                                    |
| ที่จัดเกียฐานข้อมูล: D:\_SP SOFT\:                                                                                                    | SPC                                                                          |                                                                                                    |
| สามารถดลิก 🔄 เนื่                                                                                                    | มื่อเลือกรายการด้างชำ                                                        | าระที่ต้องการ จากนั้นกดปุ่ม "บันทึก"                                                                                                    |

### มาให้เลือก

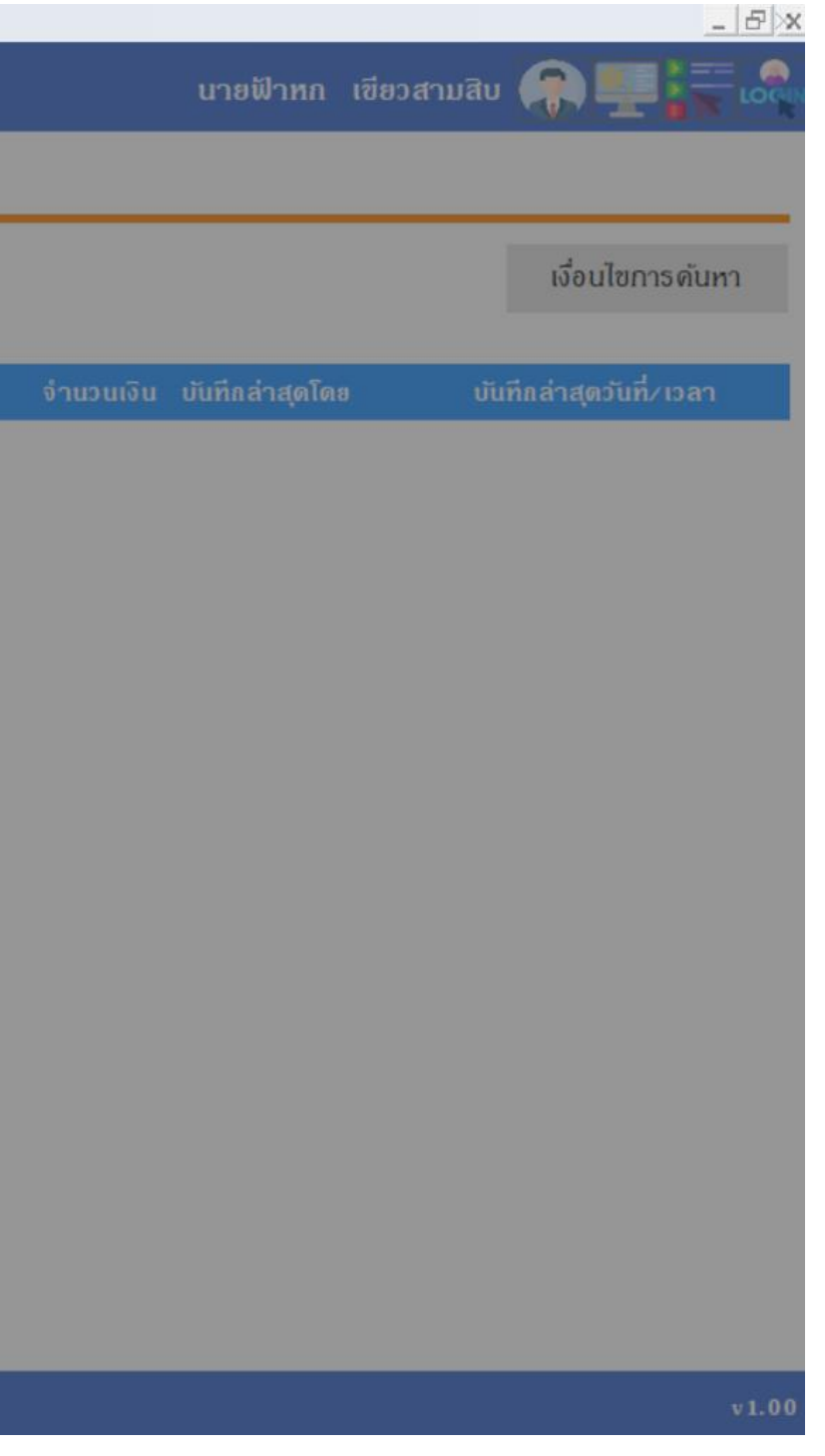

### โปรแกรมจะแสดงรายการด้างชำระที่เข้าเงื่อนไขขึ้นมาให้ตรวจสอบ โดยสามารถแก้ไขวันที่เอกสาร, ดรบกำหนดชำระ, และรหัสหนังสือออกได้

| SP SC | OFT โปรแกรมบัญชีนิติบุคคลอาคารชุด-หม | มู่บ้านจัดสร | 5             |           |                   |             |           |                  |                           |                                       |                |                | _ 8 ;                |
|-------|--------------------------------------|--------------|---------------|-----------|-------------------|-------------|-----------|------------------|---------------------------|---------------------------------------|----------------|----------------|----------------------|
| ſ     | นิติบุคคลอาคารชุ                     | ุด เอส       | เพี คอนโด     | ົນເជីຍມ   | 1                 |             |           |                  |                           |                                       | นายฟ้าหก เขียว | สามสิบ 🥋       |                      |
|       | ทน้ำหลัก<br>ข้อมูลหลัก               | ทนัง         | เสือเตือนด้า  | งชำระ     |                   |             |           |                  |                           |                                       |                |                |                      |
| iio   | งานประจำวัน                          | ทนัง         | สือเตือนประเ  | เกท: ด้า  | งชำระเกิน 6 เดือน | ดือ         | การแจ้งเ  | เดือนรายการค้าง  | กระที่เกิน 18             | o วันขึ้นไป นับจากวันที่ครบกำหนดซำระ  |                |                |                      |
| 00    | ใบแจ้งทนี้<br>ใบวางบิล               | * :          | วันที่เอกสาร: |           | * ชำระกายในวันท์  | า้: เล      | ขที่เอการ | เริ่มจาก:        |                           |                                       |                |                |                      |
| 00    | ใบลดหนี้<br>หนังสือเตือนคังชำระ      | 02           | 2/06/2567     |           | 30/06/2567        |             | SPC0      | 1 - 0001         | / 2567                    | SPC01-0001/2567                       |                |                |                      |
| 000   | ใบเสร็จรับเงิน<br>ใบสำคัญรับ         | ลำดั         | บ บ้านเลขที่  | ซื่อเจ้าข | เองบ้าน           | วันที่แจ้งห | ณี้       | เลขที่ใบแจ้งหนี้ | รายการด้าง                | วขำ <del>ร</del> ะ                    | จำนวนเงิน      | วันที่ดรบกำหนด | ระยะเวลา             |
| 0     | ใบสั่งสื่อ                           | 1            | 89/03         | เจ้าของเ  | ท้องซุดเลขที่ ๐з  | 01/09/2     | 2566      | INV-6609-00.     | 1000: ด่าใ                | ช้จ่ายส่วนกลาง(ก.ย66)                 | 2,107.00       | 30/09/2566     | 247 JU               |
| 0     | ทนังสือรับรองการทักกาษี              |              |               |           |                   | 01/10/2     | 2566      | INV-6610-00.     | 1000: ด่าใ                | ช้จ่ายส่วนกลาง(ด.ค66)                 | 2,107.00       | 31/10/2566     | 216 วัน              |
| 0     | ใบสำคัญจ่าย<br>ในสำคัญช่าย           |              |               |           |                   | 01/11/2     | 2566      | INV-6611-00.     | 1000: ด่าใ                | ช้จ่ายส่วนกลาง(พ.ย66)                 | 2,107.00       | 30/11/2566     | 186 <b>วัน</b>       |
|       | เปลาพญกวาม                           |              |               |           |                   |             |           |                  | รวมจำนวน                  | เงินค้างซำระบ้านเลขที่ 89/03 เป็นเงิน | 6,321.00       |                |                      |
| ÷.    | อ้งค่าพื้บราบ                        | 2            | 89/19         | เจ้าของเ  | ท้องชุดเลขที่ 19  | 01/04/2     | 2566      | INV-6604-00.     | 1 <mark>000: ค่า</mark> ไ | ช้จ่ายส่วนกลาง(เม.ย.– 66)             | 1,834.00       | 30/04/2566     | <mark>400 วัน</mark> |
|       | จัดการฐานข้อมล                       |              |               |           |                   | 01/05/2     | 2566      | INV-6605-00.     | 1000: ค่าใ                | ช้จ่ายส่วนกลาง(พ.ค66)                 | 1,834.00       | 31/05/2566     | 369 วัน              |
| *     | อธรถประโยชน์                         |              |               |           |                   | 01/06/2     | 2566      | INV-6606-00.     | 1000: ค่าใ                | ช้จ่ายส่วนกลาง(มิ.ย66)                | 1,834.00       | 30/06/2566     | 339 วัน              |
|       |                                      |              |               |           |                   | 01/07/2     | 2566      | INV-6607-00.     | 1000: ค่าใ                | ช้จ่ายส่วนกลาง(ก.ค66)                 | 1,834.00       | 31/07/2566     | 308 วัน              |
|       |                                      |              |               |           |                   | 01/08/2     | 2566      | INV-6608-00.     | 1000: ค่าใ                | ช้จ่ายส่วนกลาง(ส.ค66)                 | 1,834.00       | 31/08/2566     | 277 วัน              |
|       |                                      |              |               |           |                   | 01/09/2     | 2566      | INV-6609-00.     | 1000: ด่าใ                | ช้จ่ายส่วนกลาง(ก.ย66)                 | 1,834.00       | 30/09/2566     | 247 วัน              |
|       |                                      |              |               |           |                   | 01/10/2     | 2566      | INV-6610-00.     | 1000: ด่าใ                | ช้จ่ายส่วนกลาง(ต.ค66)                 | 1,834.00       | 31/10/2566     | 216 วัน              |
|       |                                      |              |               |           |                   | 01/11/2     | 2566      | INV-6611-00.     | 1000: ด่าใ                | ช้จ่ายส่วนกลาง(พ.ย66)                 | 1,834.00       | 30/11/2566     | 186 <u>วั</u> น      |
|       |                                      |              |               |           |                   |             |           |                  | รวมจำนวน                  | เงินด้างชำระบ้านเลขที่ 89/19 เป็นเงิน | 14,672.00      |                |                      |
|       |                                      | 3            | 89/28         | เจ้าของเ  | ท้องชุดเลขที่ 28  | 01/07/2     | 2566      | INV-6607-00.     | 1000: ค่าใ                | ช้จ่ายส่วนกลาง(ก.ค66)                 | 1,827.00       | 31/07/2566     | 308 <mark>วัน</mark> |
|       |                                      |              |               |           |                   | 01/08/2     | 2566      | INV-6608-00.     | 1000: <mark>ด่า</mark> ไ  | ช้จ่ายส่วนกลาง(ส.ค66)                 | 1,827.00       | 31/08/2566     | 277 วัน              |
|       |                                      |              |               |           |                   |             |           |                  | บันทึก                    | ( ปิด                                 |                |                |                      |

ที่จัดเก็บฐานข้อมูล: D:\SP SOFT 2\1. Source Code\SP SOFT\bin\Debug\SPC01

### โปรแกรมจะแสดงรายการค้างชำระยอดรวมตามบ้านเลขที่และยอดรวมของหนังสือเตือนที่จะออกทั้งหมดให้ตรวจสอบ

| SP SP S | OFT โปรแกรมบัญชีนิติบุคคลอาคารชุด-ห                | มู่บ้านจัดสรร                                      |                                                                                    | _ 8                               |
|---------|----------------------------------------------------|----------------------------------------------------|------------------------------------------------------------------------------------|-----------------------------------|
| ſ       | นิติบุคคลอาคาระ                                    | ุด เอสพี ดอนโดมิเนียม เ                            |                                                                                    | นายฟ้าหก เขียวสามสิบ 🎧 💶 🏣 🗟      |
|         | หน้าหลัก<br>ข้อมูลหลัก                             | หนังสือเตือนด้างชำระ                               |                                                                                    |                                   |
|         | งานประจำวัน<br>ใบแจ้งทนี้                          | ทนังสือเดือนประเกท: ด้างชำระเกิน 6 เดือ            | แ ดือการแจ้งเดือนรายการด้างซำระที่เกิน 180 วันขึ้นไป นับจากวันที่ดรบกำ<br>ส์ ส์ ส์ | ทนดซำระ                           |
| õ       | ใบวางบิล<br>ในวองนี้                               | <ul> <li>รายแอกสาร:</li> <li>ชาระกายในว</li> </ul> | นท: เลขทเอการเรมจาก:                                                               |                                   |
| 000     | เป็ญสุทิน<br>ทนังสือเตือนตั้งชำระ<br>โนนสรี จังวิณ | 02/06/2567 30/06/2567                              | SPC01 - 0001 / 2567 SPC01-0001/2567                                                |                                   |
| 000     | เบเสรจรบเงน<br>ใบสำคัญรับ                          | ลำดับ บ้านเลขที่ ชื่อเจ้าของบ้าน                   | วันที่แจ้งหนี้ เลขที่ใบแจ้งหนี้ ธายการด้างชำระ                                     | จำนวนเงิน วันที่ดรบกำหนด ระยะเวลา |
| 0       | lบสังชีอ<br>หนังสีอรับรองการหักกานี                |                                                    | 01/10/2565 INV-6510-00 1000: ค่าใช้ง่ายส่วนกลาง(ต.ค65)                             | 1,771.00 31/10/2565 581 Ju        |
| ŏ       | ใบสำคัญจ่าย                                        |                                                    | 01/11/2565 INV-6511-00 1000: ดาไซ้จายส่วนกลาง(พ.ย65)                               | 1,771.00 30/11/2565 551 JU        |
| õ       | ใบสำคัญทั่วไป                                      |                                                    | 01/12/2565 INV-6512-00 1000: ดาไซ้จายสวนกลาง(ธ.ด65)                                | 1,771.00 31/12/2565 520 JU        |
| Ē       | รายงาน                                             |                                                    | 01/01/2566 INV-6601-00 1000: ดาเชงายสวนกลาง(ม.ศ66)                                 | 1,771.00 31/01/2566 489 50        |
| 80      | ตั้งค่าพื้นฐาน                                     |                                                    | 01/02/2566 INV-6602-00 1000: ดาเซจายสวนกลาง(เม.ย66)                                | 1,771.00 28/02/2566 461 50        |
| R,      | จัดการฐานข้อมูล                                    |                                                    | 01/03/2566 INV-6603-00 1000: ดาเชงายสวนกลาง(พ.ศ66)                                 | 1,771.00 31/03/2566 430 50        |
| Ĩ       | อธรกประโยชน์                                       |                                                    | 01/04/2566 INV-6604-00 1000: ดาเซจายสวนกลาง(ม.ย66)                                 | 1,771.00 30/04/2566 400 50        |
|         |                                                    |                                                    | 01/05/2566 INV-6605-00 1000: ดาเชจายสวนกลาง(ก.ศ66)                                 | 1,771.00 31/05/2566 369 50        |
|         |                                                    |                                                    | 01/06/2566 INV-6606-00 1000: ดาเชจายสวนกลาง(ส.ค66)                                 | 1,771.00 30/06/2566 339 00        |
|         |                                                    |                                                    | 01/09/2566 INV-6609-00 1000: ดาไซ่จายส่วนกลาง(ก.ย66)                               | 1,771.00 30/09/2566 247 JU        |
|         |                                                    |                                                    | 01/10/2566 INV-6610-00 1000: ดาเชจายสวนกลาง(ด.ด66)                                 | 1,771.00 31/10/2566 216 JU        |
|         |                                                    |                                                    | 01/11/2566 INV-6611-00 1000: ดาเชจายสวนกลาง(พ.ย66)                                 | 1,771.00 30/11/2566 186 JU        |
|         |                                                    |                                                    | รวมจานวนเงนดางชาระบานเลขท 89/60                                                    | เป็นเงิน 58,443.00                |
|         |                                                    |                                                    | รวมจานวนเงนดางชาระทงสนเป็นเงน                                                      | 192,472.00                        |
|         |                                                    |                                                    | • บันทึก ปิด                                                                       |                                   |
| ที่จัดเ | ก็บฐานข้อมูล: D:\SP SOFT 2                         | \1. Source Code\SP SOFT\bin\Debug\SPC01            |                                                                                    | v1.(                              |
|         |                                                    |                                                    |                                                                                    |                                   |
|         |                                                    |                                                    | •                                                                                  |                                   |

กดปุ่ม "บันทึก" เมื่อต้องการบันทึกข้อมูล หรือ กดปุ่ม "ปิด" เมื่อไม่ต้องการบันทึกข้อมูล

×

เมื่อ กดปุ่ม "บันทึก" โปรแกรมจะแสดงหน้าจอให้ยืนยันอีกครั้ง ถ้าต้องการออกหนังสือเตือนด้างชำระ กดปุ่ม "ยืนยัน" แต่ถ้าไม่ต้องการ กดปุ่ม "ยกเลิก"

| SP SP SC | OFT โปรแกรมบัญชีนิติบุตุดลอาดารชุด-หมู่          | บ้านจัดสรร                                  |                                                  |                          |                                     |                                          |                           |
|----------|--------------------------------------------------|---------------------------------------------|--------------------------------------------------|--------------------------|-------------------------------------|------------------------------------------|---------------------------|
| ſ        | นิติบุคคลอาคารชุด                                | <b>ก เอสพี ดอนโดมิเนียม</b> 1               |                                                  |                          |                                     |                                          |                           |
| <b>*</b> | ทน้ำหลัก<br>ข้อมูลหลัก                           | หนังสือเตือนด้างชำระ                        |                                                  |                          |                                     |                                          |                           |
| 10 O (1  | งานประจำวัน<br>ใบแจ้งทนี้<br>ใบวางบิล            | ทนังสือเตือนประเภท: ด้างซำ<br>วันที่เอกสาร: | <mark>าระเกิน 6 เดือน</mark><br>ซาระกายในวันที่: | ดือการแจ้ง<br>เลขที่เอกา | มเดือนรายการด้างซ่าร<br>รเริ่มจาก:  | ะที่เกิน 180 วันขึ่                      | ั้นไป นับจากวันที่ดธบกำหเ |
| 000      | เบลดทน<br>ทนังสือเตือนต่างชำธะ<br>ใบเสร็จรับเงิน | 02/06/2567                                  | 30/06/2567                                       | SPCC                     | 01 - 0001                           | 2567 SI                                  | PC01-0001/2567            |
| 0        | ใบสำคัญรับ                                       | ล้ำดับ บ้านเลขที่ ซื่อเจ้าของ               |                                                  |                          | เลขที่ใบแจ้งหนึ                     | รายการด้างข่ำระ                          |                           |
| 0        | ใบสั่งสื่อ                                       |                                             |                                                  | 01/10/2565               | INV-6510-00                         | 1000: ค่าใช้จ่ายส่                       | วนกลาง(ด.ค65)             |
| 0        | ทนังสือรับรองการทักภาษี<br>ในสำคัญว่าย           |                                             |                                                  | 01/1 SPS0                | FT                                  |                                          | นกลาง(พ.ย65)              |
| 0        | ในสาดัณทั่วไป                                    |                                             |                                                  | 01/1                     | 6                                   |                                          | นกลาง(ธ. <b>ด.</b> -65)   |
|          | รายงาน                                           |                                             |                                                  | 01/0                     |                                     |                                          | นกลาง(มี.ค66)             |
| 80       | ดั้งค่าพื้นฐาน                                   |                                             |                                                  | <sup>01/0</sup> ท่านแป   | น่ใจที่จะยืนยันข้อมู <mark>ล</mark> | มูลนี้ใช่หรือไม่ ? <sup>นกลาง(เม.ย</sup> | นกลาง(เม.ย66)             |
|          | จัดการฐานข้อมูล                                  |                                             |                                                  | 01/0                     |                                     |                                          | นกลาง(พ.ค66)              |
| Ħ        | อรรกประโยชน์                                     |                                             |                                                  | 01/0                     | ยืนยัน ยก                           | แลิก                                     | นกลาง(มิ.ย.–66)           |
|          |                                                  |                                             |                                                  | 01/06,2000               |                                     |                                          | Junaาง(n.a66)             |
|          |                                                  |                                             |                                                  | 01/06/2566               | INV-6606-00                         | 1000: ด่าไข้จ่ายส่                       | วนกลาง(ส.ด66)             |
|          |                                                  |                                             |                                                  | 01/09/2566               | INV-6609-00                         | 1000: ด่าไซ้จ่ายส่                       | วนกลาง(ก.ย66)             |
|          |                                                  |                                             |                                                  | 01/10/2566               | INV-6610-00                         | 1000: ด่าไซ้จ่ายส่                       | วนกลาง(ด.ค66)             |
|          |                                                  |                                             |                                                  | 01/11/2566               | INV-6611-00                         | 1000: ดาไซจายส                           | วนกลาง(พ.ย66)             |
|          |                                                  |                                             |                                                  |                          | :                                   | รวมจำนวนเงนดา                            | งชาระบานเลขท 89/60 เป     |
|          |                                                  |                                             |                                                  |                          | :                                   | รวมจานวนเงนดา                            | งชาระทงสนเป็นเงิน         |
|          |                                                  |                                             |                                                  |                          |                                     | บันทึก โ                                 | ΰα                        |
| ກາດທາກ   | UISOURAUA: D. SP SOFT 2                          | 1 Source Code SP SOFT his Deh               | IN SPC01                                         |                          |                                     |                                          |                           |

นายฟ้าหก เขียวสามสิบ 🧖

|         | 1,771.00   | 31/10/2565 | 581 JU          |
|---------|------------|------------|-----------------|
|         | 1,771.00   | 30/11/2565 | 551 JU          |
|         | 1,771.00   | 31/12/2565 | 520 JU          |
|         | 1,771.00   | 31/01/2566 | 489 <i></i> u   |
|         | 1,771.00   | 28/02/2566 | 461 วั <b>น</b> |
|         | 1,771.00   | 31/03/2566 | 430 <u>J</u> u  |
|         | 1,771.00   | 30/04/2566 | 400 <u>วั</u> น |
|         | 1,771.00   | 31/05/2566 | 369 <u>วั</u> น |
|         | 1,771.00   | 30/06/2566 | 339 <u>วั</u> น |
|         | 1,771.00   | 30/09/2566 | 247 JU          |
|         | 1,771.00   | 31/10/2566 | 216 JU          |
|         | 1,771.00   | 30/11/2566 | 186 JU          |
| ป็นเงิน | 58,443.00  |            |                 |
|         | 192,472.00 |            |                 |

. 8 :

### เมื่อกดปุ่ม "ยืนยัน" จากหน้าที่แล้ว จะแสดงธายการหนังสือเตือนด้างชำระ

| SP SC                  | SOFT โปรแกรมปัญชีนิดิบุคตลอาตารชุด-หมู่บ้านจัดสรร       |                                                            |                                              |                            |                                                  |                     |                                                    |                                                                        |                                                   |  |
|------------------------|---------------------------------------------------------|------------------------------------------------------------|----------------------------------------------|----------------------------|--------------------------------------------------|---------------------|----------------------------------------------------|------------------------------------------------------------------------|---------------------------------------------------|--|
| นายฟ้าหก เขียวสามสิบ 🎧 |                                                         |                                                            |                                              |                            |                                                  |                     |                                                    |                                                                        |                                                   |  |
| <b>₩</b>               | ทน้ำทลัก<br>ข้อมูลหลัก                                  | หนังสื                                                     | อเตือนด้างชำระ                               |                            |                                                  |                     |                                                    |                                                                        |                                                   |  |
|                        | งานประจำวัน<br>ใบแจ้งหนี้<br>ใบวางบิล                   | เพิ่ม พิมพ์ แก้ไขหนังสือเดือนเป็นชุด ลบหนังสือเดือนเป็นชุด |                                              |                            |                                                  |                     |                                                    |                                                                        |                                                   |  |
| 000                    | ใบลดทนี้<br>ทบังสือเดือนด้างชำธะ<br>ในเสร็จจับเวิม      | ลำดับ<br>1                                                 | ประเภทการแจ้งเตือน<br>ด้างชำระเทิน 6 เดือน   | วันที่เอกสาร<br>02/06/2567 | เลขที่เอกสาร<br>SPC01-0001/2567                  | บ้านเลขที่<br>89/03 | ชื่อเจ้าของบ้าน<br>เจ้าของห้องชดเลขที่ 0.3         | จำนวนเงิน บันทึกล่าสุดโดย บั<br>6.321.00 บายฟ้าหก เขียวสาบสิน 0:       | แทีกล่าสุดวันที่∕เวลา<br>3/06/2567 08:49 ■        |  |
| 000                    | เบเสรจรบเงน<br>ใบสำคัญรับ<br>ใบสั่งซื้อ                 | 2                                                          | ด้างซำระเกิน 6 เดือน<br>ด้างซำระเกิน 6 เดือน | 02/06/2567                 | <u>SPC01-0002/2567</u><br>SPC01-0003/2567        | 89/19<br>89/28      | เจ้าของห้องชุดเลขที่ 19<br>เจ้าของห้องชุดเลขที่ 28 | 14,672.00 นายฟ้าหก เขียวสามสิบ 03<br>9,135.00 นายฟ้าหก เขียวสามสิบ 03  | 3/06/2567 08:49 ×<br>3/06/2567 08:49 ×            |  |
| 000                    | ทนังสือรับรองการทักกาษี<br>ใบสำคัญจ่าย<br>ในสำคัญทั่วไป | 4                                                          | ด้างซำระเกิน 6 เดือน<br>ด้างซำระเกิน 6 เดือน | 02/06/2567<br>02/06/2567   | SPC01-0004/2567<br>SPC01-0005/2567               | 89/44<br>89/47      | เจ้าของห้องชุดเลขที่ 44<br>เจ้าของห้องชุดเลขที่ 47 | 8,820.00 นายฟ้าหก เขียวสามสิบ 03<br>75,600.00 นายฟ้าหก เขียวสามสิบ 03  | 3/06/2567 08:49 ×<br>3/06/2567 08:49 ×            |  |
| 000 E                  | รายงาน<br>ตั้งด่าพื้นฐาน                                | 6<br>7                                                     | ด้างซำระเกิน 6 เดือน<br>ด้างซำระเกิน 6 เดือน | 02/06/2567<br>02/06/2567   | <u>SPC01-0006/2567</u><br><u>SPC01-0007/2567</u> | 89/54<br>89/60      | เจ้าของห้องชุดเลขที่ 54<br>เจ้าของห้องชุดเลขที่ 60 | 19,481.00 นายฟ้าหก เขียวสามสิบ 03<br>58,443.00 นายฟ้าหก เขียวสามสิบ 03 | 3/06/2567 08:49     ×       3/06/2567 08:49     × |  |
|                        | จัดการฐานซ้อมูล<br>อรรถประโยชน์                         |                                                            |                                              |                            |                                                  |                     |                                                    |                                                                        |                                                   |  |

ที่จัดเก็บฐานข้อมูล: D:\SP SOFT 2\1. Source Code\SP SOFT\bin\Debug\SPC01

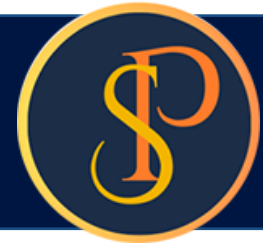

### ์ 💵 🚽 สามารถเลือกเงื่อนไขในการพิมพ์ได้

### 🚯 SP SOFT โปรแกรมบัญชีนิติบุคคลอาคารชุด-หมู่บ้านจัดสร

### 🚹 นิติบุคคลอาคารชุด เอสพี คอนโดมิเนียม

😭 ทน้ำหลัก

หน้า

- 🕂 ข้อมูลหลัก
- 🗟 งานประจำวัน
- ใบแจ้งทนี้
   ใบวางบิล
- O ใบลดทนี้
- O ทนังสือเตือนด้างชำระ
- ใบเสร็จรับเงิน
- 🔘 ใบสำคัญรับ
- 🔘 ใบสั่งซื้อ
- 🔘 ทนังสือรับรองการทักภาษี...
- 🔘 ใบสำคัญจ่าย
- 🔘 ใบสำคัญทั่วไป
- 📄 ຣາຍงาน
- 😓 ตั้งค่าพื้นฐาน
- 😽 จัดการฐานข้อมูล
- 📅 อรรกประโยชน์

| เมู่บ้านจัด | 1455                              |        |                     |                             |                |              |                |                              |                     |                           |                                              |                                 | _ 8 > |
|-------------|-----------------------------------|--------|---------------------|-----------------------------|----------------|--------------|----------------|------------------------------|---------------------|---------------------------|----------------------------------------------|---------------------------------|-------|
| ุด เอ       | สพี (                             | กอนไ   | តៃរិាបើខរ 1         |                             |                |              |                |                              |                     | นายฟ้าหก                  | เขียวสามสิเ                                  |                                 |       |
| ພີ່ມ        | บพ์ทบ่                            | ้เงสือ | เตือนค้างชำระเ      | ป็นชุด                      |                |              |                |                              |                     |                           |                                              |                                 |       |
| ſ           | จากเอกสารวันที่: ถึงเอกสารวันที่: |        |                     | เอกสารเลขที                 | ี่:บ้า         | านเลขที่:    | * ประเภทการแจ๋ | ังเดือน:                     |                     |                           |                                              |                                 |       |
|             | 01/                               | 06/2   | 567                 | 03/06/2567                  |                |              |                | ด้างซ่าระเกิน 6              | <mark>เดื</mark> อน | • ดับ                     | หา ล้าง                                      | โปด                             |       |
|             | 2                                 | ลำดับ  | ประเภทการแจ้งเด     | ดือน วันที่เอกสาร           | ร เลขที่เอกสาร | บ้านเลข      | ที่ ชื่อเจ้าข  | องบ้าน                       | จำนวนเงิน           | ชื่อผู้ลงนาม              | Ġ                                            | าแหน่ง                          |       |
|             |                                   | 1      | ด้างซำระเกิน 6 เดี  | กือน 02/06/25               | 67 SPC01-000   | 1/2567 89/03 | เจ้าของห       | ้องชุดเลขที่ 03              | 6,321.00            | นายเหลืองแปด              | เขียวสิบทั่า ผู่                             | จัดการนิติบุคคล                 | 4     |
|             |                                   | 2      | ด้างซ่าระเกิน 6 เดี | กือน 02/06/25               | 67 SPC01-000   | 2/2567 89/19 | เจ้าของห       | <b>้องชุดเล</b> ขที่ 19      | 14,672.00           | นายเหลืองแปด              | เขียวสิบท้า ผู่                              | จ <mark>ัดการนิติบุดด</mark> ล  | 4     |
| 1           | ~                                 | 3      | ด้างซำระเกิน 6 เดี  | กือน 02/06/25               | 67 SPC01-000   | 3/2567 89/28 | เจ้าของห       | ้องชุดเลขที่ 28              | 9,135.00            | <mark>นายเหลืองแปด</mark> | เขียวสิบท <mark>้</mark> า ผู่               | ์จ <mark>ัดการนิติบุดดล</mark>  | 7     |
|             | <b>~</b>                          | 4      | ด้างซำระเกิน 6 เดี  | กือน 02/06/25               | 67 SPC01-0004  | 4/2567 89/44 | เจ้าของห       | เองชุดเลขที่ 44              | 8,820.00            | <mark>นายเหลืองแปด</mark> | เขียวสิบท้า <mark>ผู</mark> ่                | ์จั <mark>ด</mark> การนิติบุดดล | 7     |
|             | -                                 | 5      | ด้างชำระเกิน 6 เดี  | กือน 02/06/25               | 67 SPC01-000   | 5/2567 89/47 | เจ้าของห       | <b>้องชุดเล</b> ขที่ 47      | 75,600.00           | นายเหลืองแปด              | เขีย <mark>ว</mark> สิบท้า ผู่               | จัดการนิติบุ <mark>ดด</mark> ล  | 4     |
|             | ~                                 | 6      | ด้างซำระเกิน 6 เดี  | กือน 02/06/25               | 67 SPC01-000   | 5/2567 89/54 | เจ้าของห       | ข้องชุดเลขที่ 54             | 19,481.00           | นายเหลืองแปด              | เขียวสิบห้า ผู่                              | ์จัดการนิติบ <mark>ุ</mark> ดดล | 4     |
|             | ~                                 | 7      | ด้างช่าระเกิน 6 เดี | กือน <mark>02/06/2</mark> 5 | 67 SPC01-000   | 7/2567 89/60 | เจ้าของห       | iองชุดเลขที่ <mark>60</mark> | 58,443.00           | นายเหลืองแปด              | เขียวสิบ <mark>ห</mark> ้า <mark>ผู</mark> ่ | ์จั <mark>ดการนิติบุคคล</mark>  | 4     |
|             |                                   |        |                     |                             |                |              |                |                              |                     |                           |                                              |                                 |       |

ดลิก Preview (ตัวอย่างหน้ากัดไป)

Preview )

ที่จัดเก็บฐานข้อมูล: D:\SP SOFT 2\1. Source Code\SP SOFT\bin\Debug\SPC01

ปิด

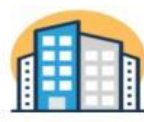

### นิติบุกกลอาการชุด เอสพี กอนโดมิเนียม

1000/124 ถ.บางนา-ตราด zs เขตบางนากทม. 10z60 โทร.: 09-3694-7050 Email: sp.condo@gmail.com เลขประจำตัวผู้เสียภาษี: 1-0010-00512-44-0

เลขที่: SPC-0002/2567

วันที่: 02 มิถุนายน 2567

### เรื่อง ขอให้ชำระค่าใช้จ่าย เรียน ท่านเจ้าของห้องชุดเลขที่ A101

นิติบุคคลอาคารชุด เอสพี คอนโดมิเนียม ใคร่ขอแจ้งค่าใช้จ่ายค้างชำระของห้องชุด A101 ณ วันที่ 02 มิถุนายน 2567 รวม เป็นเงินทั้งสิ้น 3267.67 บาท (สามพันสองร้อยหกสิบเจ็ดบาทหกสิบเจ็ดสตางค์)

การค้างชำระค่าใช้จ่ายดังกล่าว อาจเพราะว่าท่านมีภารกิจมาก จนทำให้ท่านมิได้ชำระค่าใช้จ่ายให้กับนิติบุคคลฯ ตรงตาม กำหนด ฝ่ายจัดการฯ จึงใคร่ทำหนังสือเรียนมายังท่าน เพื่อขอให้ท่านตรวจสอบ โปรดชำระค่าใช้จ่ายดังกล่าว ภายในวันที่ 30 มิถุนายน 2567 โดยมีค่าใช้จ่ายตามรายละเอียด ดังนี้

| ສໍາດັນ | วันที่แจ้งหนี้ | รายการค้างขำระ                   | ครบกำหนด                    | เจ็นจำหนด(วัน)            | จำนวนเงิน        |
|--------|----------------|----------------------------------|-----------------------------|---------------------------|------------------|
| 1      | 01/03/2567     | 1000: ค่าใช้จ่ายส่วนกลาง(มี.ค67) | 31/03/2567                  | 63                        | 1055.89          |
| 2      | 01/03/2567     | 2000: ค่าน้ำประปา(ก.พ67)         | 31/03/2567                  | 63                        | 100.00           |
| 3      | 01/04/2567     | 1000: ค่าใช้จ่ายส่วนกลาง(เม.ย67) | 30/04/2567                  | 33                        | 1055.89          |
| 4      | 01/05/2567     | 1000: ค่าใช้จ่ายส่วนกลาง(พ.ค67)  | 31/05/2567                  | 2                         | 1055.89          |
|        |                |                                  | ***เดินคำหนด (วัน) คำนวณอาค | เว้นที่ครบคำหนด ถึงวันที่ | oz มีคุณายน 2567 |

จึงเรียนมาเพื่อโปรดดำเนินการ และขอขอบคุณที่ให้ความร่วมมือ

### ขอแสดงความนับถือ

นายเหลืองแปด เขียวสิบห้า ผู้จัดการนิติบุคคลฯ

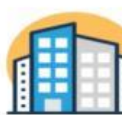

### นิติบุกกลอาการชุด เอสพี กอนโดมิเนียม

1000/124 ถ.บางนา-ตราด 25 เขตบางนา กทม. 10260 โทร.: 09-3694-7050 Email: sp.condo@gmaill.com เลขประจำตัวผู้เสียภาษี: 1-0010-00512-44-0

เลขที่: SPC-0001/2567

วันที่: 02 มิถุนายน 2567

### เรื่อง งดให้บริการลาธารญปโดค

เรียน ท่านเจ้าของห้องชุดเลขที่ A101

ตามที่ ฝ่ายจัดการฯ ได้ทำการตรวจสอบ ณ วันที่ 02 มิถุนายน 2567 พบว่า ท่านมีค่าใช่จ่ายค้ำงชำระเกินกว่า 3 เดือน รวมเป็น เงินทั้งสิ้น 2251.78 บาท (สองพันสองร้อยห้าสิบเอ็ดบาทเจ็ดสิบแปดสตางค์)

ทั้งนี้ ฝ่ายจัดการฯ ได้ทำการสงหนังสือติดตามทวงถาม มายังท่านแล้ว แต่ยังคงมิได้รับการชำระค่าใช้จ่ายที่คงค้างแต่อย่างใด การค้างชำระค่าใช้จ่ายดังกล่าว อาจเพราะว่าท่านมีภารกิจมาก จนทำให้ท่านมิได้ชำระค่าใช้จ่ายให้กับนิติบุคคลอาคารชุดฯ ตรงตาม กำหนด และเพื่อหลีกเลี่ยงมิให้ถูกระงับบริการสาชารณูปโภค และบริการสาชารณะอื่นๆ อาทิ สิฟท์ บริการที่จอดรถ บริการคีย์การ์ดเข้า-ออกอาคาร บริการฟิตเนส บริการสระว่ายน้ำ โปรดชำระค่าใช้จ่ายดังกล่าว ภายในวันที่ 30 มิถุนายน 2567 โดยมีค่าใช้จ่ายตามรายละเอียด ดังนี้

| ສຳດັນ | วันที่แจ้งหนี้ | รายการค้างชำระ                  | ครบกำหนด   | เจ็นจำหนด(วัน) | จำนวนเงิน |
|-------|----------------|---------------------------------|------------|----------------|-----------|
| 1     | 01/01/2567     | 1000: ค่าใช้จ่ายส่วนกลาง(ม.ค67) | 31/01/2567 | 123            | 1055.89   |
| 2     | 01/02/2567     | 1000: ค่าใช้จ่ายส่วนกลาง(ก.พ67) | 29/02/2567 | 94             | 1055.89   |
| 3     | 01/02/2567     | 2000: ค่าน้ำประปา(ม.ค67)        | 29/02/2567 | 94             | 140.00    |

••••เดินคำหนด (วัน) ดำนวณอาค วันชี่ดรบคำหนด ถึงวันชี่ oz มิถุนายน zser

จึงเรียนมาเพื่อโปรดดำเนินการ และขอขอบคุณที่ให้ความร่วมมือ

ขอแสดงความนับถือ

นายเหลืองแปด เขียวสิบห้ ผู้จัดการนิติบุคคลฯ

หากท่านได้ขำระเงินแล้ว กรุณาส่งหลักฐานการขำระ มายัง สนง. นิติบุคคลอาคารชุดฯ ที่ Email: sp.condo@gmaill.com สอบถามข้อมูลเพิ่มเติมโทร.: 09-3694-7050 หากท่านได้ชำระเงินแล้ว กรุณาส่งหลักฐานการชำระ มายัง สนง. นิติบุคคลอาคารชุดฯ ที่ Email: sp.condo@gmaill.com สอบถามข้อมูลเพิ่มเติมโทร.: 09-3694-7050

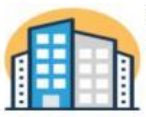

### นิติบุกกลอาการชุด เอสพี กอนโดมิเนียม1

รรร บางนา กทม 10260 . โทร.: 0888545444 Email: เลขประจำตัวผู้เสียภาษี: 1-0010-00512-44-0

เลขที่: SPC01-0012/2567

วันที่: 02 มิถุนายน 2567

### เรื่อง ค่าใช้จ่ายค้างชำระเดิน ธเดือน

เรียน ท่านเจ้าของบ้านเลขที่ 89/03

ตามที่ ฝ่ายจัดการฯ ได้ทำการตรวจสอบ ณ วันที่ 62 มิถุนายน 2567 พบว่า ท่านมีค่าใช่จ่ายค้างชำระเกินกว่า 6 เดือน รวมเป็น เงินทั้งสิ้น 6321.00 บาท (หกพันสามร้อยยี่สิบเอ็คบาทถ้วน)

อ้างถึง ระเบียบข้อบังคับ มาตรา 18/1 "เจ้าของร่วมที่ค้างชำระเงินตามมาตรา 18 ตั้งแต่หกเดือนขึ้นไป ต้องชำระเงินเพิ่มใน อัตรา ร้อยละ 20 และถูกระงับสาธารณูปโภค" และ มาตรา 36(6) ให้"ผู้จัดการนิติบุคคลฯ มีหน้าที่ฟ้องบังคับชำระหนี้จากเจ้าของร่วมที่ ค้างชำระค่าใช้จ่าย เกินหกเดือน" ฝ่ายจัดการฯ จึงใคร่ขอนำส่งหนังสือติดตามทวงถาม มายังท่านอีกครั้ง เพื่อโปรดชำระค่าใช้จ่ายดังกล่าว ภายในวันที่ 30 มิถุนายน 2567 โดยมีค่าใช้จ่ายตามรายละเอียด ดังนี้

| ສຳດັນ | วันที่แจ้งหนี้ | รายการค้างข่าระ                 | ครบกำหนง   | เ เจ็นจำหนด(วัน) | จำนวนเงิน |
|-------|----------------|---------------------------------|------------|------------------|-----------|
| 1     | 01/09/2566     | 1000: ค่าใช้จ่ายส่วนกลาง(ก.ย66) | 30/09/2566 | 246              | 2107.00   |
| 2     | 01/10/2566     | 1000: ค่าใช้จ่ายส่วนกลาง(ค.ค66) | 31/10/2566 | 215              | 2107.00   |
| 3     | 01/11/2566     | 1000: ค่าใช้จ่ายส่วนกลาง(พ.ย66) | 30/11/2566 | 185              | 2107.00   |
|       |                |                                 |            |                  |           |

\*\*\*เดินคำหนด (วัน) คำนวณอาค วันชีดรบคำหนด ถึงวันชี อะ มิถุนายน 2567

จึงเรียนมาเพื่อโปรดคำเนินการ และขอขอบคุณที่ให้ความร่วมมือ

ขอแสดงความนับถือ

นายเหลืองแปด เขียวสิบห้า ผู้จัดการนิติบุคคลฯ

หากท่านได้ข้าระเงินแล้ว กรุณาส่งหลักฐานการข้าระ มายัง สนง. นิติบุคคลอาคารชุดฯ ที่ Email: สอบถามข้อมูลเพิ่มเติมโทร.: 0888545444

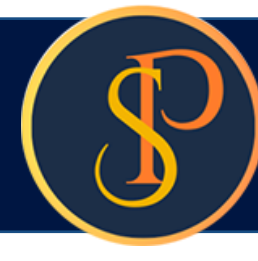

หน้า แก้ไขหนังสือเตือนเป็นชุด โดยสามารถแก้ไขวันที่เอกสาร, ครบกำหนดชำระ, รหัสหนังสือออก, และชื่อผู้ลงนามได้

| นายฟ้าหก เขียวสามสิเ                                      |                                      |
|-----------------------------------------------------------|--------------------------------------|
|                                                           | n 省 📻 🛃 rođi                         |
|                                                           |                                      |
| ดำแหน่ง:                                                  |                                      |
| <ul> <li>ผู้จัดการนิดิบุคคลฯ</li> </ul>                   |                                      |
|                                                           |                                      |
| บันทึกล่าสุดโดย                                           | บันทึกล่าสุดวันที่⁄ เวลา             |
| <mark>นายฟ้าหก เขียวสามสิบ</mark><br>นายฟ้าหก เขียวสามสิบ | 03/06/2567 08:49<br>03/06/2567 08:49 |
| นายฟ้าหก เขียวสามสิบ<br>นายฟ้าหก เขียวสามสิบ              | 03/06/2567 08:49<br>03/06/2567 08:49 |
| นายฟ้าหก เขียวสามสิบ<br>นายฟ้าหก เขียวสามสิบ              | 03/06/2567 08:49<br>03/06/2567 08:49 |
| นายฟ้าหก เขียวสามสิบ                                      | 03/06/2567 08:49                     |
|                                                           |                                      |
|                                                           |                                      |
|                                                           |                                      |
|                                                           |                                      |
|                                                           | ดำแทน่ง:                             |

จัดเก็บฐานข้อมูล: D:\SP SOFT 2\1. Source Code\SP SOFT\bin\Debug\SPC01

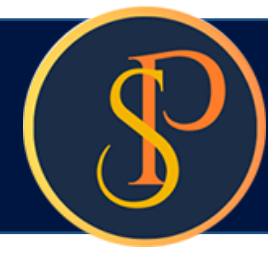

หน้า

📲 🖏 😵 💷 00000000 🕮 📰 🏖

ลบหนังสือเตือนเป็นชุด

สามารถดลิก

เพื่อลบหนังสือเตือนด้างชำระที่ต้องการได้

### SP SOFT

### f

| นิติบุคคลอาคารชุด เอสพี คอนโดมิเนียม เ                                                                                                    | າມສັບ 🥋 💶 🏣 ன                                |
|----------------------------------------------------------------------------------------------------|----------------------------------------------|
| หน้าหลัก<br>ข้อมูลหลัก                                                                                                    |                                              |
| งานประจำวัน จากเอกสารวันที่: ถึงเอกสารวันที่: เอกสารเลขที่: บ้านเลขที่: * ประเภทการแจ้งเดือน:<br>ในแจ้งหนี้                                                                                                    |                                              |
| บวางบิล<br>เบลดทนี้ 01/06/2567 📩 03/06/2567 📩 ด้างชำระเกิน 6 เดือน • (ด้นหา)                                                                                                    | ส้าง ปิด                                     |
| ทนงสอเดอนดางชาระ<br>บเสร็จรับเงิน จำนวนเงิน บันที่เอกสาร เลขที่เอกสาร บ้านเลขที่ ชื่อเจ้าของบ้าน จำนวนเงิน บันทึกล่าย                                                                                                    | ุดโดย บันทึกล่าสุด<br>สับสี เหลอ             |
| เปลาดญรบ                                                                                                    | เซียวสามสิบ 03/06/25<br>เซียวสามสิบ 03/06/25 |
| ใบสำคัญจ่าย<br>ใบสำคัญจ่าย<br>ในสำคัญทั่วไป □ 4 ค้างซำระเกิน 6 เดือน 02/06/2567 SPC01-0003/2567 89/28 เจ้าของห้องชุดเลขที่ 28 9,135.00 นายฟ้าหก                                                                              | เขียวสามสิบ 03/06/25<br>เขียวสามสิบ 03/06/25 |
| รายงาน5 ด้างซำระเกิน 6 เดือน 02/06/2567 SPC01-0005/2567 89/47 เจ้าของห้องชุดเลขที่ 47 75,600.00 นายฟ้าหก<br>ตั้งด่าพื้นฐาน6 ด้างซำระเกิน 6 เดือน 02/06/2567 SPC01-0006/2567 89/54 เจ้าของห้องชุดเลขที่ 54 19,481.00 นายฟ้าหก | เขียวสามสิบ 03/06/25<br>เขียวสามสิบ 03/06/25 |
| งัดการฐานข้อมูล ☐ 7 ด้างชำระเกิน 6 เดือน 02/06/2567 SPC01-0007/2567 89/60 เจ้าของห้องชุดเลขที่ 60 58,443.00 นายฟ้าหก<br>อรรถประโยชน์                                                                                         | เขียวสามสิบ 03/06/25                         |

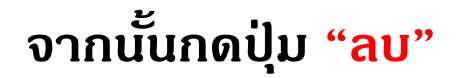

ปิด

ลบ

ที่จัดเก็บฐานข้อมูล: D:\SP SOFT 2\1. Source Code\SP SOFT\bin\Debug\SPC01

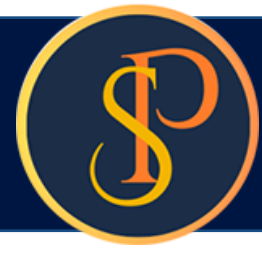

| ลำดับ                                                                                                    | ประเภทการแจ้งเตือน                                                    | วันที่เอกสาร                                                        | เลขที่เอกสาร                                            | บ้านเลขที่                  | ชื่อเจ้าของบ้าน                 | จำนวนเงิน บันที                               |
|----------------------------------------------------------------------------------------------------|-----------------------------------------------------------------------|---------------------------------------------------------------------|---------------------------------------------------------|-----------------------------|---------------------------------|-----------------------------------------------|
| 1                                                                                                    | ด้างซ่าระเกิน 6 เดือน                                                 | 02/06/2567                                                          | <u>SPC01-0001/2567</u>                                  | 89/03                       | เจ้าของห้องชุดเลขที่ ๐з         | 6,321.00 นาย                                  |
|                                                                                                    | -                                                                     | -                                                                   | สามา                                                    | รกดลกเล                     | ลขทเอกสารเพอดูร                 | ายละเอยด                                      |
| SP SC                                                                                                    | ET โปรแกรมบัญชั่นดิบุคคลอาคารชุด-หมุ<br>นิติบุคคลอาคารชุเ             | <sub>เขาแจ้ดสรร</sub><br>ด เอสพี คอนโดมี                            | រិជើខរ 1                                                |                             |                                 |                                               |
|                                                                                                    | ทน้าหลัก<br>ข้อมูลหลัก                                                | แก้ไขหนังสือเตือ                                                    | นด้างชำระ                                               |                             |                                 |                                               |
| 00                                                                                                    | งานประจำวัน<br>ใบแจ้งทนี้<br>ใบวางบิล                                 | <b>ประเภทการแจ้งเดี</b><br>* วันที่เอกสาร:                          | iou: ด้างชำธะเกิน 6 เดือ<br>* ชำธะกายในวันที            | น<br>: เลขที่เอ             | วการ:                           |                                               |
| 0000                                                                                                    | ใบลดทนี้<br>ทนังสือเตือนตังชำระ<br>ใบเสร็จรับเงิน<br>ในสำคัญรับ       | 02/06/2567<br>บ้านเลซที่: 89/03                                     | 30/06/2567 ชื่อเจ้าของบ้าน เจ้                          | ร<br>รายองห้องซุดเลยเ       | PC01 - 0001 / 2567<br>n o3      | SPC01-0001/2567<br>ชื่อผู้ลงนาม: นายเหลืองแปด |
| 0000                                                                                                    | เป็นสั่งสี้อ<br>ใบสั่งสี้อ<br>ทนังสือธับธองการทักกาษี<br>ในสำคักเจ่าย | ลำดับ วันที่แจ้ง<br>1 01/09/                                        | ทนี้ เลขที่ใบแจ้งทนี้<br>2566 INV-6609-000              | รายการด้าง<br>01 1000: ดำใช | เช้าระ<br>ว้จ่ายส่วนกลาง(ก.ย66) |                                               |
| ŏ                                                                                                    | ใบสำดัญทั่วไป                                                         | 2 01/10/                                                            | 2566 INV-6610-00                                        | 01 1000: ด่าใช              | ู่ไจ่ายส่วนกลาง(ต.ค.–66)        |                                               |
| an \$ ∰ \$=                                                                                                    | ธายงาน<br>ตั้งด่าพื้นฐาน<br>จัดการฐานซ้อมูล<br>อรรถประโยซน์           | 3 01/11/                                                            | au ພົມຟ໌                                                | 01 1000: ด่าไข<br>ปิด       | ข้จ่ายส่วนกลาง(พ.ย 66)          |                                               |
| ที่จัดเลื                                                                                                    | ับฐานข้อมูล: D:\SP SOFT 2\                                            | บันทึกดรั้งแรกโดย: น<br>วันที่/เวลา 03/06/<br>\1. Source Code\SP SO | ทยฟ้าทก เขียวสามสิบ<br>2567 08:49<br>FT\bin\Debug\SPC01 |                             |                                 |                                               |
| and the second second second second second second second second second second second second second second second |                                                                       |                                                                     |                                                         |                             |                                 |                                               |

| กีกล่าส <mark>ุดโด</mark> ย |           | บันทึกล่าสุดวันที่⁄ เวลา |   |
|-----------------------------|-----------|--------------------------|---|
| มฟ้าทก                      | เขียวสามส | 03/06/2567 08:49         | × |

| นายฟ้าหก เขียวสามสิบ                                  |                                                                  |  |
|-------------------------------------------------------|------------------------------------------------------------------|--|
|                                                       |                                                                  |  |
|                                                       |                                                                  |  |
|                                                       | รวมด้างซำระเป็นเงิน:                                             |  |
|                                                       | 6,321.00                                                         |  |
| เขียวสิบท้า                                           |                                                                  |  |
| จำนวนเงิน วันที่ดรบกำหนด                              | เกินกำหนด                                                        |  |
| 2,107.00 30/09/2566                                   | 247 Ju                                                           |  |
| 2,107.00 31/10/2566                                   | 216 JU                                                           |  |
| 2,107.00 30/11/2566                                   | 186 JU                                                           |  |
| เกินกำหนดด้านวณจากวันที่ครบกำหนดถึงวันที่: 03/06/2567 |                                                                  |  |
| บันทึกล่าสุดไ<br>วันที่/                              | ัดย: นายฟ้าท <sub>ั</sub> ก เซียวสามสิบ<br>เวลา 03/06/2567 08:49 |  |

# **SP SOFT** โปรแกรมบัญชีนิติบุคคลอาคารชุด-หมู่บ้านจัดสรร

Website: <a href="https://www.spsoft2016.com">www.spsoft2016.com</a>

LineID: <a href="mailto:spsoft2016.com">spsoft2016.com</a>

Tel.: 09-3694-7050

เวลาทำการ: **09.00 - 17.00 น. ทุกวัน** 

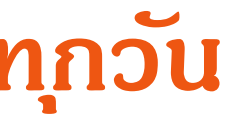